## **Meal Plan Selection**

## Academic Year 2024/2025

Please continue to the Meal Plan selection process.

Your current Meal Plan for Spring 2025 is 2024SP Weekly 21 Meal Plan.

If you need to make a change to your meal plan, please click "continue" and navigate to the **"Meal Plan Selection"** page in the progress bar. If you would like to review your currently selected Meal Plan, you can also click "continue" and navigate to the **"Meal Plan Confirmation"** page instead. CONTINUE

| update              |                        |
|---------------------|------------------------|
| view                |                        |
| Meal Plan Selection | Meal Plan Confirmation |
| $\odot$             |                        |
| Meal Plan Selection |                        |

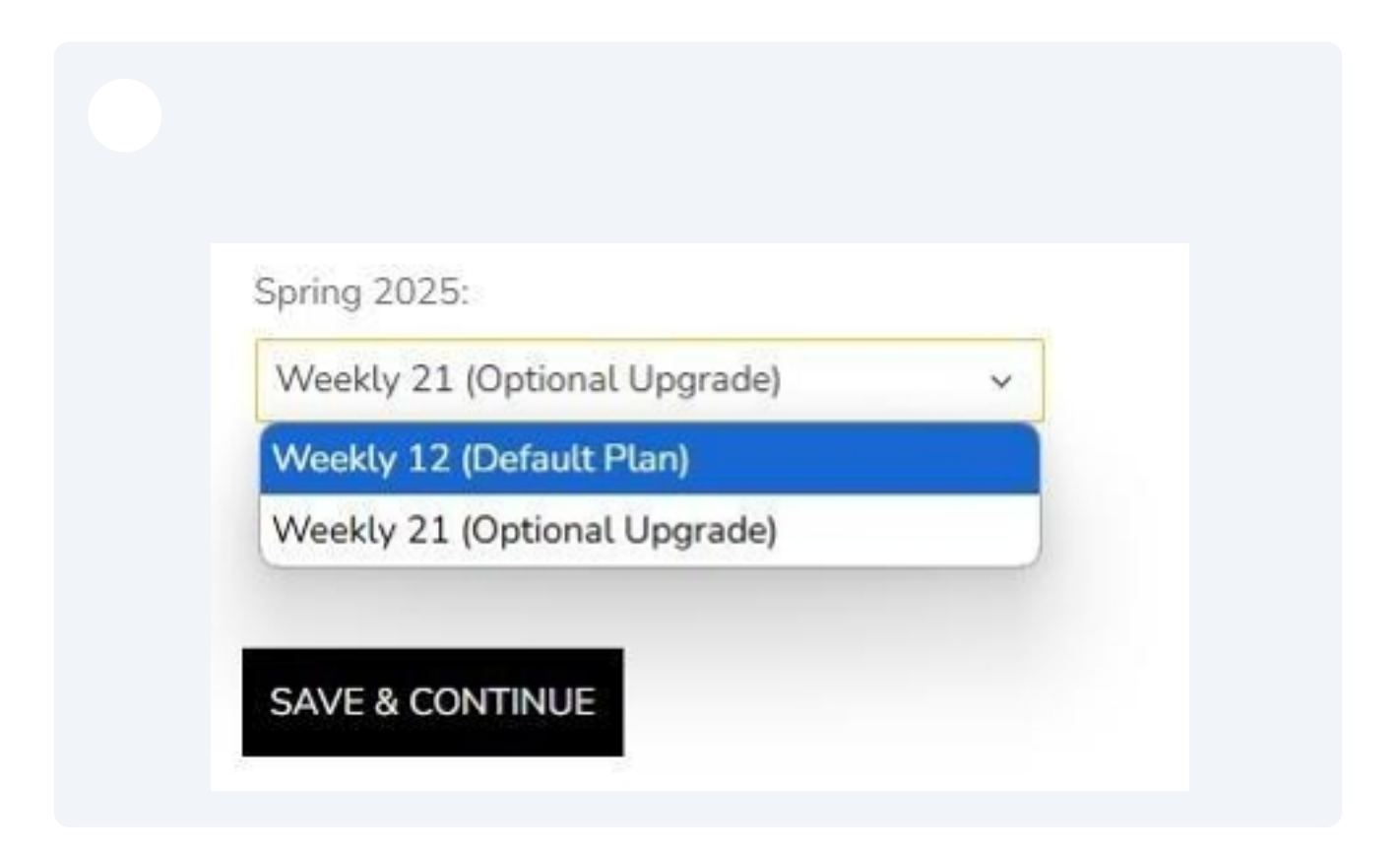

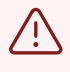